Hướng dẫn sử dụng ví điện tử\_KHCN

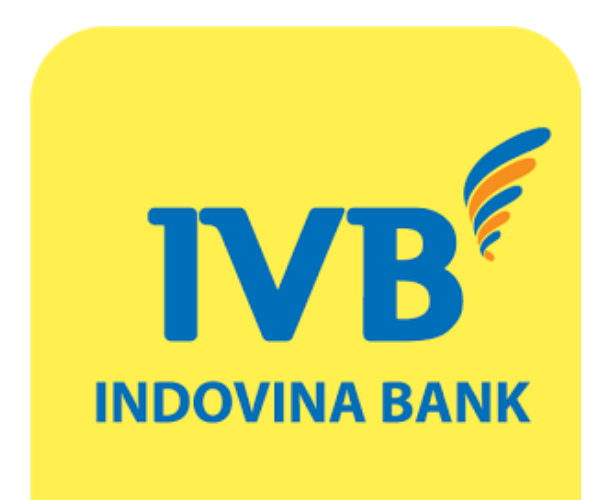

# HƯỚNG DẪN SỬ DỤNG VÍ ĐIỆN TỪ MOCA KHÁCH HÀNG CÁ NHÂN

# NỘI DUNG

| 1. | CÀI ĐẶT ỨNG DỤNG VÍ MOCA                                        | . 3 |
|----|-----------------------------------------------------------------|-----|
| 2. | ĐĂNG KÝ TÀI KHOẢN VÍ TRÊN ỨNG DỤNG MOCA                         | . 3 |
| 3. | LIÊN KẾT VÍ TRÊN ỨNG DỤNG MOCA VỚI THẢ IVB PREMIUM              | . 4 |
| 4. | LIÊN KẾT TÀI KHOẢN MOCA THÔNG QUA HỆ THỐNG IVB INTERNET BANKING | . 5 |
| 5. | HỦY LIÊN KẾT TÀI KHOẢN VÍ MOCA                                  | . 6 |
| 6. | NẠP TIỀN VÀO VÍ                                                 | . 7 |
| 7. | RÚT TIỀN TỪ VÍ                                                  | . 8 |

## 1. CÀI ĐẶT ỨNG DỤNG VÍ MOCA

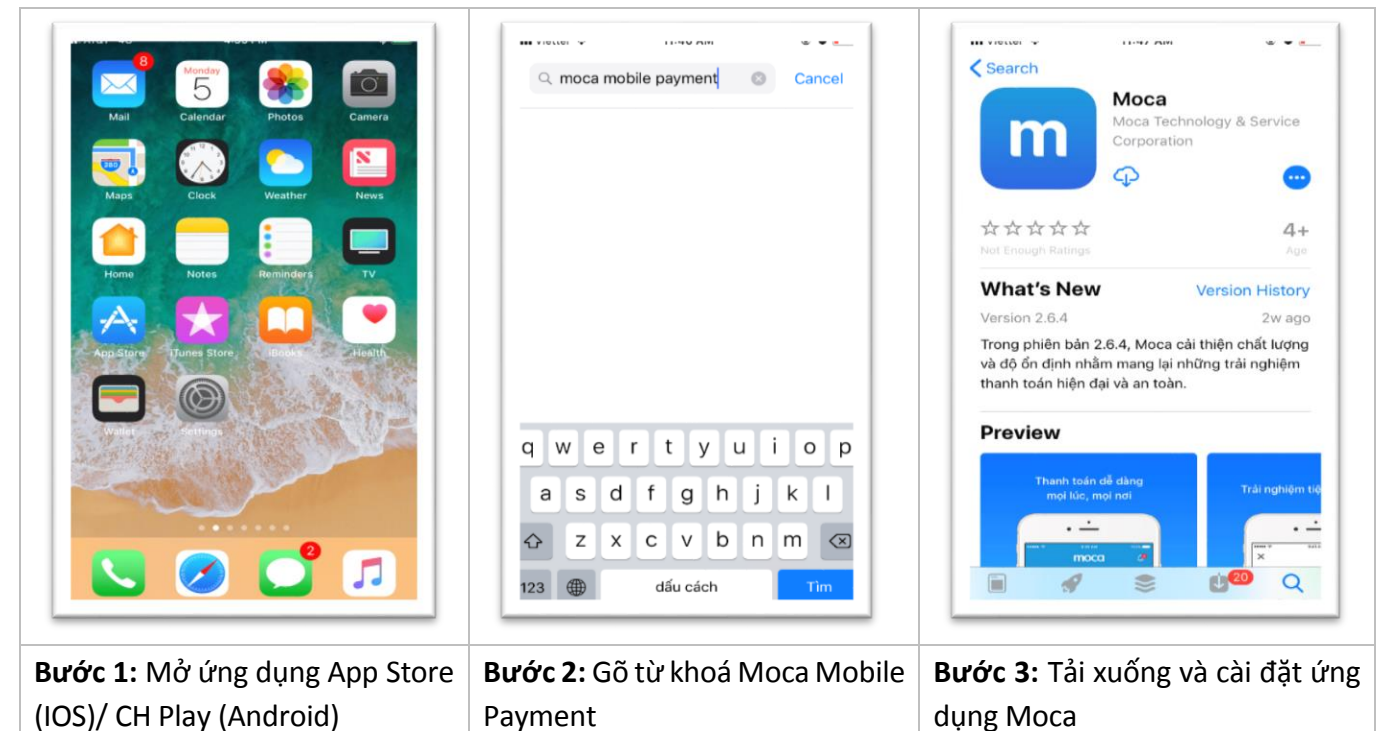

# 2. ĐĂNG KÝ TÀI KHOẢN VÍ TRÊN ỨNG DỤNG MOCA

| Explicit<br>Explicit<br>Explic | Control   Control   Control   Control   Control   Control   Control   Control   Control   Control   Control   Control   Control   Control   Control   Control   Control   Control   Control   Control   Control   Control   Control   Control   Control   Control Control Contro Control Control Control | Xác nhận           Nhập mã xác nhận được gửi về +84987654321           1           Bạn sẽ nhận được mã xác nhận trong 20 giảy           Tiếp tục           1         2           4         5           6         мню           7         8           0         ××z |
|----------------------------------------------------------------------------------------------------|----------------------------------------------------------------------------------------------------|----------------------------------------------------------------------------------------------------|
| Bước 1: Mở ứng dụng Moca =>                                                                                                    | Bước 2: Xác nhân Điều kiên và                                                                                                    | Bước 3: Nhập mã xác nhập được                                                                                                    |
| Nhập số điện thoại                                                                                                    | điều khoản sử dụng => Đồng ý                                                                                                    | gửi đến số điện thoại đăng ký =><br>nhấn <b>Tiếp tục</b>                                                                                                    |

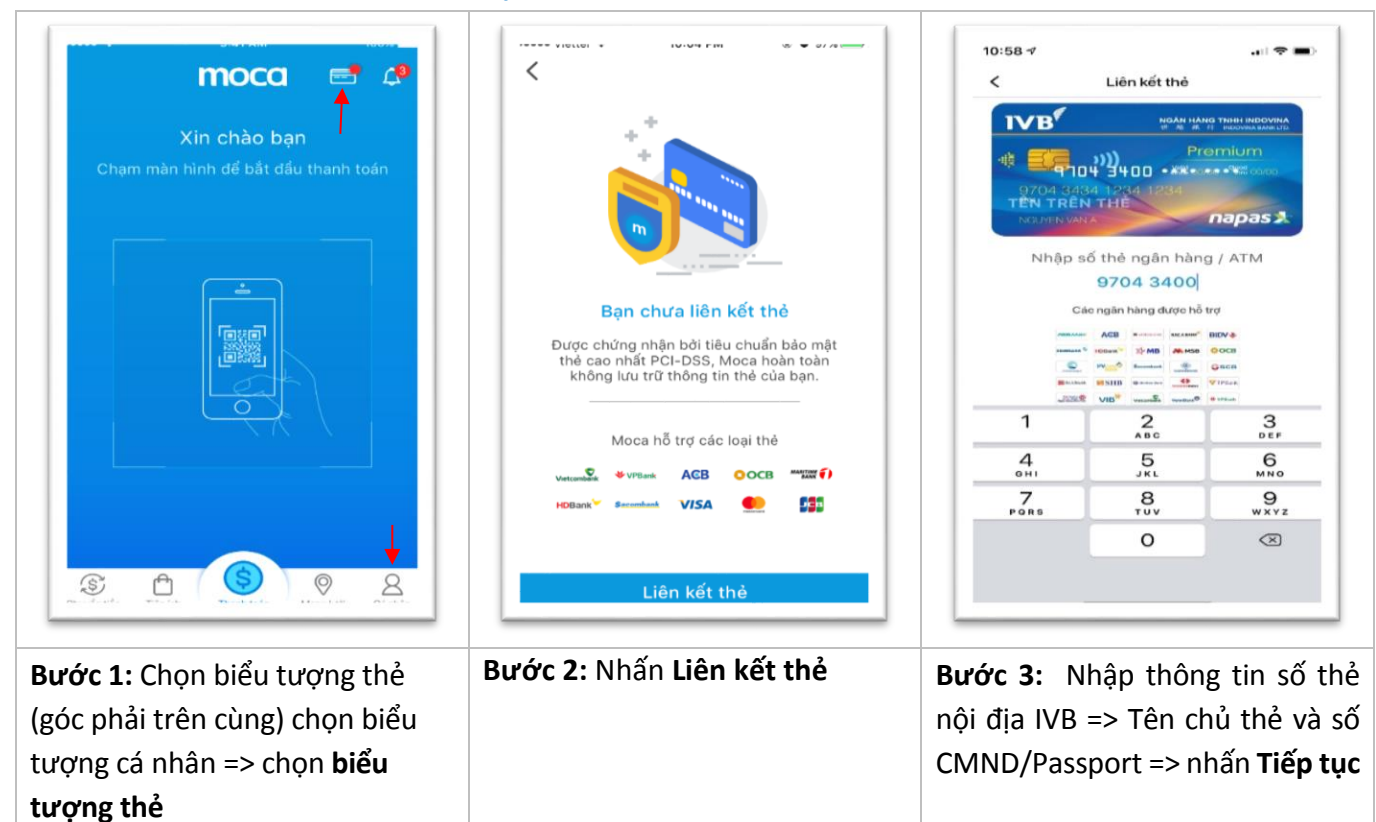

### 3. LIÊN KẾT VÍ TRÊN ỨNG DỤNG MOCA VỚI THẢ IVB PREMIUM

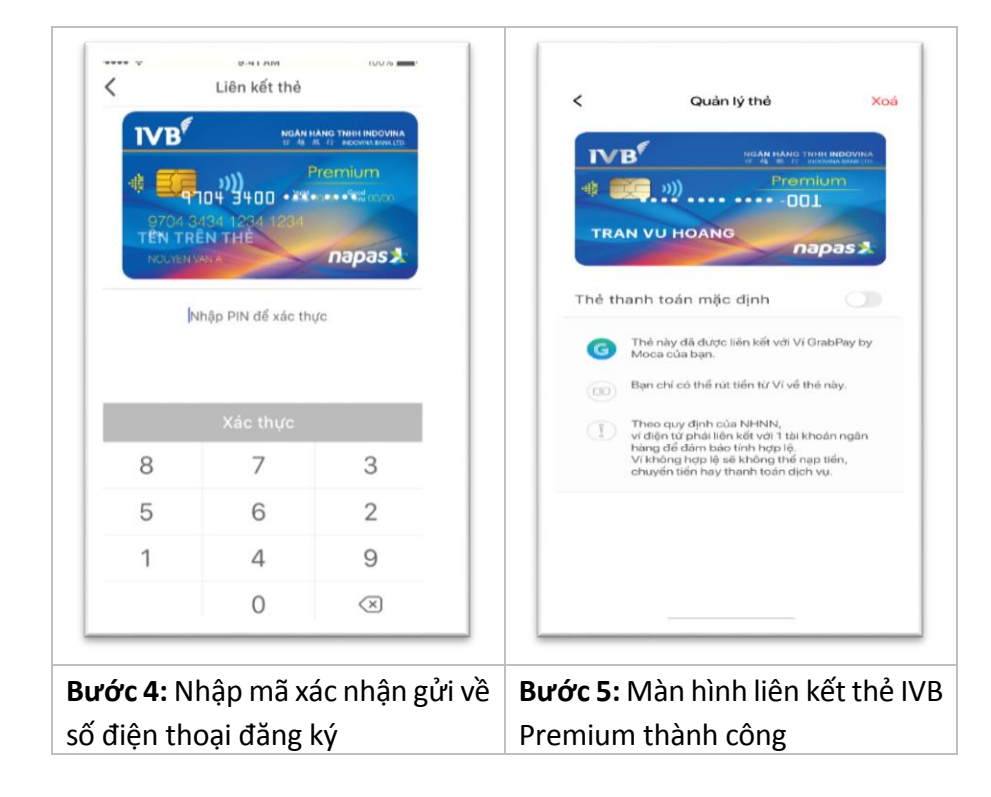

# 4. LIÊN KẾT TÀI KHOẢN MOCA THÔNG QUA HỆ THỐNG IVB INTERNET BANKING

\*Lưu ý: Hiện tại Moca chỉ hỗ trợ liên kết thẻ trên ứng dụng Moca, trong trườn hợp khách hàng cần liên kết tài khoản thì khách hàng thực hiện thông qua hệ thống IVB Internet Banking

| NGÂN HÀNG TNHH INDOVINA<br>* 48 47. ft. INDOVINA BANK I D. |                          |                           |                      |                       |   |                         |  |  |
|------------------------------------------------------------|--------------------------|---------------------------|----------------------|-----------------------|---|-------------------------|--|--|
| ₿<br>TAI KHOÅN ✓                                           | €<br>GIAO DICH ✓         | (ڠ)<br>Sản phẩm & dịch vụ |                      | QUẢN LÝ THÔNG TIN     |   | ジ<br>TIÊN ÍCH へ         |  |  |
| 🗹 Liên kết nhanh 💼 Chuyển Khoản Trong Hệ Thống             |                          |                           | ÐĂN                  | G KÝ DỊCH VỤ          | > | Liên Kết Ví Điện Tử     |  |  |
| Chuyển Khoản Nhanh 24/7                                    | Nhận thông ti            | o thông tin               |                      | VÍ ÐIỆN TỬ            |   | Hủy Liên Kết Ví Điện Tử |  |  |
| Thông Tin Tài Khoản                                        |                          |                           | сни                  | ƠNG TRÌNH ĐIỂM THƯỞNG | > |                         |  |  |
| Sao Kê Tài Khoản                                           | Hình thức chuyển khoản * | Chuyển đế                 | <sup>en s</sup> TIỆN | TIỆN ÍCH KHÁC         |   |                         |  |  |

Bước 1: Chọn Tab Tiện ích => chọn Ví điện tử => chọn Liên kết ví điện tử

| B NGÂN HÀNG TNHH INDOVINA<br>世 越 銀 行 INDOVINA BANK ITD. |                                   |                       | N7J4 4L 1 | D3TP 🛃 🕞 🐵           |
|---------------------------------------------------------|-----------------------------------|-----------------------|-----------|----------------------|
| ₽<br>TÀI KHOẢN Ý                                        | €)<br>Giao Dịch ✓ Sản Phẩm & Dịci | H Vụ Y QUÂN LÝ THÔNG  |           | స్లో<br>TIỆN ÍCH 🗸 🗸 |
| 🗗 Liên kết nhanh                                        | 🗃 Liên Kết Ví Điện Tử             |                       |           |                      |
| Chuyễn Khoản Nhanh 24/7                                 | Nhập thông tin                    | Xác nhận              |           | Kết thúc             |
| Thông Tin Tài Khoản                                     |                                   |                       |           |                      |
| Sao Kê Tài Khoản                                        | LIÊN KẾT TÀI KHOĂN                |                       |           |                      |
| Chuyển Khoản Trong Hệ Thống                             | Loại ví điện từ *                 | Ví MoCa               | ~         |                      |
| Chuyển Khoản Ngoài Hệ Thống                             | Tài khoản ví *                    | 0762008800            | ~         |                      |
| Nhật Ký Chuyển Khoản Trực Tuyến                         | Tài khoản trích nợ *              | 1032376-001           | ~         |                      |
| Chuyến Khoản Định Kỳ                                    | Phương thức xác thực *            | OTP SMS               | ~         |                      |
| Chuyển Khoản Theo Lô                                    | Thiết bị xác thực *               | 0762008800            | ~         |                      |
| Tra cuu diem thuong                                     |                                   | THIẾT LẬP LẠI TIẾP TỤ | iC        |                      |

**Bước 2:** Chọn **Loại ví, Tài khoản ví, Tài khoản trích nợ** và chọn phương thức xác thực đã đăng ký => nhấn **Tiếp tục** 

| Liên kết nhanh                  | 🖆 Liên Kết Ví Điện Tử | 🖆 Liên Kết Ví Điện Tử |          |  |  |  |  |
|---------------------------------|-----------------------|-----------------------|----------|--|--|--|--|
| Chuyến Khoản Nhanh 24/7         |                       |                       |          |  |  |  |  |
| Thông Tin Tài Khoản             | Nhập thông tin        | Xác nhận              | Kết thúc |  |  |  |  |
| Sao Kê Tài Khoản                | Loại ví điện tử       | Vi MoCa               |          |  |  |  |  |
| Chuyển Khoản Trong Hệ Thống     | Tài khoản ví          | n ví 0762008800       |          |  |  |  |  |
|                                 | Tài khoản trích nợ    | 1032376-001           |          |  |  |  |  |
| Chuyen Khoan Ngoai Hệ Thong     | OTP *                 | vPWh9V S              |          |  |  |  |  |
| Nhật Ký Chuyến Khoản Trực Tuyến |                       | QUAY LẠI TIẾP TỤC     |          |  |  |  |  |
| Bước 3: Nhập mã OTP để xác      | thực liên kết => nh   | ấn <b>Tiếp tục</b>    |          |  |  |  |  |

#### Hướng dẫn sử dụng ví điện tử\_KHCN

|                                 | 🖆 Liên Kết Ví Điện Tử |                      |          |  |  |  |  |
|---------------------------------|-----------------------|----------------------|----------|--|--|--|--|
| Chuyến Khoản Nhanh 24/7         | Nhập thông tin        | Xác nhận             | Kết thúc |  |  |  |  |
| Thông Tin Tài Khoản             |                       | 4                    |          |  |  |  |  |
| Sao Kê Tài Khoản                |                       | Thành công           |          |  |  |  |  |
|                                 | Số hiệu giao dịch     | 20210513133123817310 |          |  |  |  |  |
| Chuyển Khoản Trong Hệ Thống     | Loại ví điện tử       | Vi MoCa              |          |  |  |  |  |
| Chuyển Khoản Ngoài Hệ Thống     | Tài khoản ví          | 0762008800           |          |  |  |  |  |
| Nhật Ký Chuyển Khoản Trực Tuyến | Tài khoản trích nợ    | 1032376-001          |          |  |  |  |  |
| Chuyển Khoản Định Kỳ            | Trạng thái            | Thành công           |          |  |  |  |  |
| Chuyến Khoản Theo Lô            |                       | KÊT THỨC             |          |  |  |  |  |

# 5. HỦY LIÊN KẾT TÀI KHOẢN VÍ MOCA

| ₿<br>TĂI KHOÁN ✓                                                             | €<br>GIAO DICH ✓  | SĂN PHẨM & DỊC | ch vụ 🗸 | QUẢN LÝ THÔNG TIN        |   | . 行<br>TIEN ICH 个              |  |
|------------------------------------------------------------------------------|-------------------|----------------|---------|--------------------------|---|--------------------------------|--|
| ☐ Liên kết nhanh                                                             | Liên kết nhanh    |                |         | ĐĂNG KÝ DỊCH VỤ          | > | Liên Kết Vĩ Điện Tử            |  |
| Chuyển Khoản Nhanh 24/7                                                      |                   |                | · · ·   | VÍ ÐIỆN TỬ               |   | <u>Hủy Liên Kết Ví Điện Tử</u> |  |
| Thông Tin Tài Khoản                                                          | Nhập thông tin    |                | (       | CHƯƠNG TRÌNH ĐIỂM THƯỞNG | > |                                |  |
| Sao Kê Tài Khoản                                                             | Loại ví điện tử * |                | ựa chọn | TIỆN ÍCH KHÁC            | > |                                |  |
| Bước 1: Chọn Tab Tiện ích => chọn Ví điện tử => chọn Hủy Liên kết ví điện tử |                   |                |         |                          |   |                                |  |

| 🗹 Liên kết nhanh                | 💼 Hủy Liên Kết Ví Điện Tử |                                    |  |  |  |
|---------------------------------|---------------------------|------------------------------------|--|--|--|
| Chuyển Khoản Nhanh 24/7         | Nhập thông tin            | Xác nhận Kết thúc                  |  |  |  |
| Thông Tin Tài Khoản             | Loại ví điện tử *         | Vi Moca ~                          |  |  |  |
| Sao Ke Tai Khoản Tải khoản ví * |                           | 0762008800 - Tai Khoan 1032376-001 |  |  |  |
| Chuyển Khoản Ngoài Hệ Thống     |                           | ΤΗΙΈΤ Ι.Α.Ρ.Ι.Α.Ι ΤΙΈΡ Τ.U.C       |  |  |  |

**Bước 2:** Chọn loại ví và tài khoản ví cần hủy liên kết => nhấn **Tiếp tục** 

| C' Liên kết nhanh               | 🖆 Hủy Liên Kết Ví Điện Tử |                      |          |
|---------------------------------|---------------------------|----------------------|----------|
| Chuyến Khoản Nhanh 24/7         | Nhập thông tin            | Xác nhận             | Kết thúc |
| Thông Tin Tài Khoản             |                           | 4                    |          |
| Sao Kê Tài Khoản                |                           | Thành công           |          |
|                                 | Số hiệu giao dịch         | 20210513133025331297 |          |
| Chuyển Khoản Trong Hệ Thống     | Loại ví điện tử           | Vi Moca              |          |
| Chuyển Khoản Ngoài Hệ Thống     | Tài khoản ví              | 0762008800           |          |
| Nhật Ký Chuyển Khoản Trực Tuyến | Trạng thái                | Thành công           |          |
| Chuyển Khoản Định Kỳ            |                           | KÉT THÚC             |          |

# 6. NẠP TIỀN VÀO VÍ

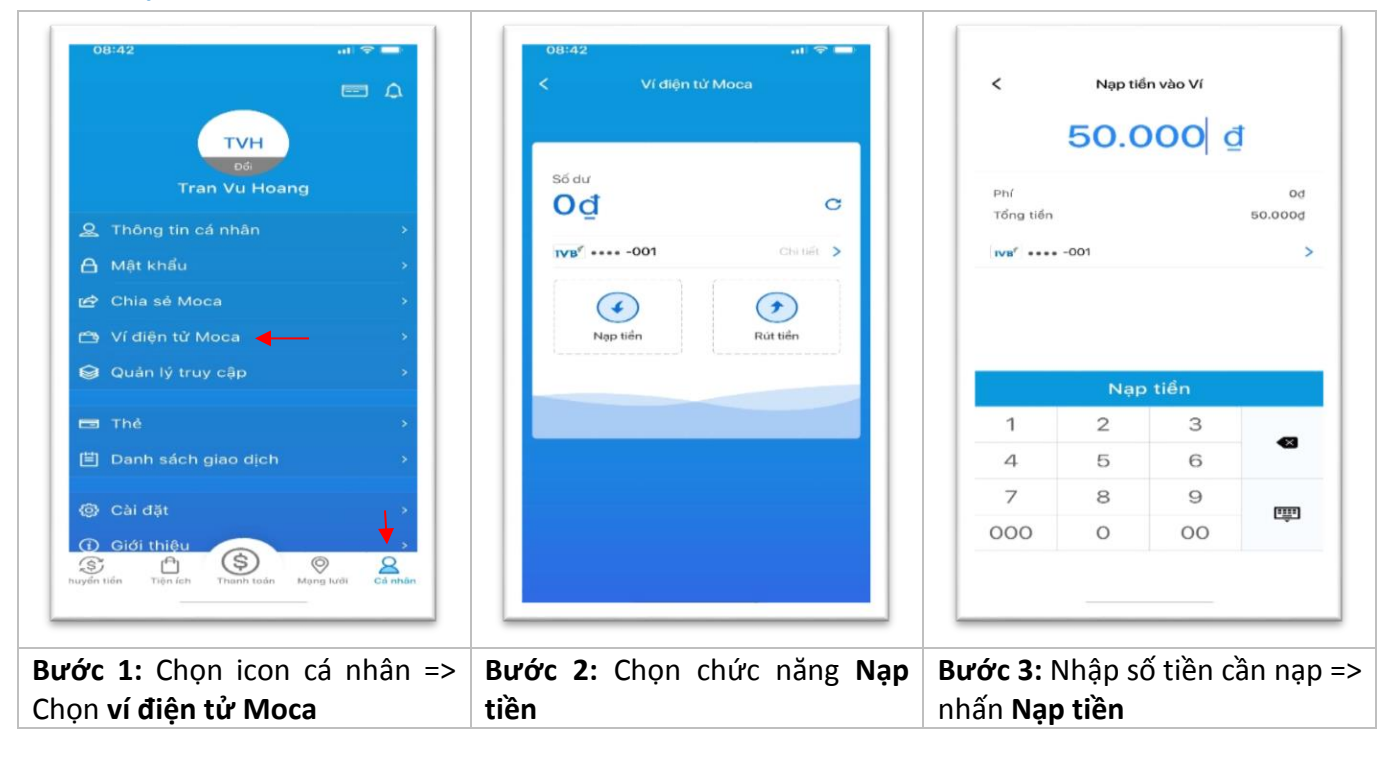

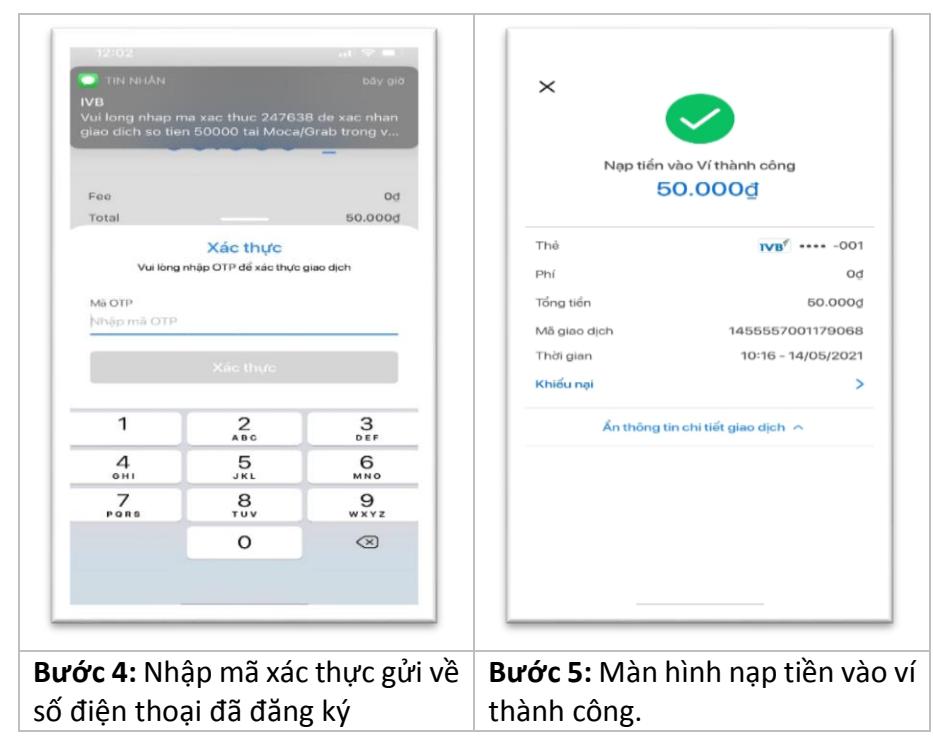

# 7. RÚT TIỀN TỪ VÍ

| 09:01 wi⊽∎<br>< Ví diện từ Moca<br>Số dư<br>450.000đ ⊂                                                                                                    | <<br>Phí               | Rút ti         | ến từ Ví | ğ          | ×<br>Rút tiến<br>50                                                  | thành công                                                                                  |
|----------------------------------------------------------------------------------------------------|------------------------|----------------|----------|------------|----------------------------------------------------------------------|---------------------------------------------------------------------------------------------|
| IVB <sup>4</sup> 001 CH Hết ><br>(4)<br>Ngọ tiến Qian Chi tiến Ngọ tiến Qian Chi tiến Ngộ tiến Ngộ t | Nhận được<br>₩8″ ••••• | -001           | Tài kh   | 50.000g    | Tài khoản nhận tiến<br>Phí<br>Nhận được<br>Mã giao dịch<br>Thời gian | <b>VB</b> <sup>e</sup> ···· -001<br>Od<br>50.0000<br>1455557001179070<br>10:18 - 14/05/2021 |
|                                                                                                    |                        | Xác            | nhận     |            | Khiếu nại                                                            | >                                                                                           |
|                                                                                                    | 1                      | 2              | 3        |            | Ẩn thông tin c                                                       | chi tiết giao dịch 🤿                                                                        |
|                                                                                                    | 4                      | 5              | 6        |            |                                                                      |                                                                                             |
|                                                                                                    | 7                      | 8              | 9        | m          |                                                                      |                                                                                             |
|                                                                                                    | 000                    | 0              | 00       | CÊD        |                                                                      |                                                                                             |
| Bước 1: Chọn chức năng Rút tiền                                                                                                    | Bước 2: M              | Nhập s<br>nhập | ố tiền ( | cần rút => | Bước 3: Màn hì                                                       | ình rút tiền thành                                                                          |

# CẢM ƠN QUÝ KHÁCH ĐÃ SỬ DỤNG DỊCH VỤ CỦA IVB

# NGÂN HÀNG TNHH INDOVINA

Hội Sở Chính

Số 97A Nguyễn Văn Trỗi, Phường 12, Quận Phú Nhuận, TP. Hồ Chí Minh

Hotline: (+84) 1900 588 879

Email: <a href="mailto:support@indovinabank.com.vn">support@indovinabank.com.vn</a>

Fax: (+84-28) 3942 1043